## 2 Support

Fujitsu Siemens Computers GmbH / Technischer Support Telefon: 0180-3777 012 e-Mail : technical.support@fujitsu-siemens.com

## **TVout Konfiguration mit NVDIA Grafikkarte**

Anbei ein Beispiel zum Einschalten des TV Ausganges an einem AMILO M-3438 mit NVIDIA GeForce Go 6800:

Bitte verbinden Sie das Notebook und Ihr TV mit einem geeigneten SVHS Kabel oder mit einem SVHS zu Composite Adapter. Schalten Sie zuerst das Fernsehgerät ein und wählen den richtigen AV Eingang und schalten erst danach Ihr Notebook ein und starten somit Ihr Windows Betriebssystem.

Jetzt klicken Sie auf: Start -> Systemsteuerung -> Anzeige -> Einstellungen -> Erweitert

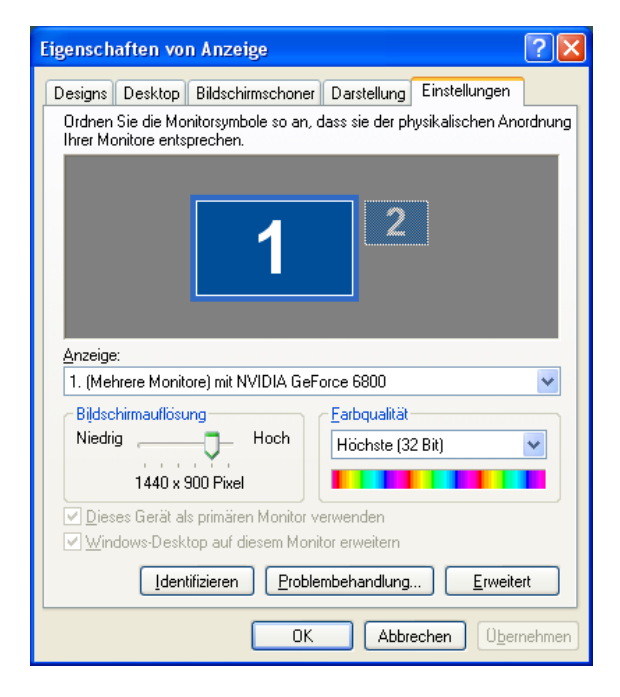

In "Eigenschaften von ..." auf die Registerkarte: GeForce Go 6800

| Ligenschaften von (M                                                          | Aehrere Monitor<br>Grafikkarte                                                                   | e) und NVIDIA ? |
|-------------------------------------------------------------------------------|--------------------------------------------------------------------------------------------------|-----------------|
| Problembehandlung                                                             | Farbverwaltung SeForce Go 680                                                                    |                 |
| <b>G-</b> FOR<br>6800                                                         | CE                                                                                               | WVIDIA.         |
| Informationen üb<br>dazugehörige Sy                                           | er die NVIDIA Grafikk<br>stem.                                                                   | karte und das   |
| Systeminformationen —<br>Prozessor:<br>Betriebssystem:<br>DirectX-Version:    | Intel(R) Pentium(R) M processor 2.00GHz<br>Windows XP (Service Pack 2)<br>DirectX 9.0 oder höher |                 |
| Informationen über die Gra<br>Grafikprozessor:<br>Video-BIOS-Version:<br>IBD- | afikkarte<br>GeForce Go 6800<br>5.41.02.39.49<br>16                                              | )               |
| Bus-Typ:<br>Verfügbarer Speicher:<br>ForceWare-Version:<br>TV-Encoder-Typ:    | PCI Express x16<br>256 MB<br>72.50<br>NVIDIA Integriert                                          |                 |
| Weitere Eigenschaften NVIDIA Informationen >>                                 |                                                                                                  |                 |
|                                                                               |                                                                                                  |                 |

Jetzt öffnet sich links folgendes Fenster. Dort markieren Sie *nView-Grafikeinstellungen* 

| <ul> <li>GeForce Go 6800</li> <li><u>nView-Grafikeinstellungen</u></li> <li>Leistungs- &amp; Qualitätseinstellungen</li> <li>Farbkorrektur</li> <li>Video-Overlay-Einstellungen</li> <li>Tools</li> </ul> |    |
|----------------------------------------------------------------------------------------------------|----|
| <ul> <li>Temperatureinstellungen</li> <li>Bildschirmauflösungen und Bildwiederholfrequenze</li> <li>Desktop-Verwaltung</li> <li>Menübearbeitung</li> </ul>                                                | en |
| *                                                                                                    | ©  |

Sie haben jetzt zwei Möglichkeiten um das Bild auf dem Fernseher zu aktivieren:

- 1. Klonebetrieb (beide Monitore zeigen das gleiche Bild)
- 2. Einzelne Anzeige (nur auf dem TV ist das Bild zu sehen)

Zu Punkt 1: Klonebetrieb Unter dem Eintrag *nView* klicken Sie auf *Klonen* 

| 🔍 Eigenschaften von (                                            | Mehrere Monitor                                                                   | e) und NVIDIA ? 🔀                                  |
|------------------------------------------------------------------|-----------------------------------------------------------------------------------|----------------------------------------------------|
| Allgemein<br>Problembehandlung                                   | Grafikkarte<br>Farbverwaltung                                                     | Monitor<br>SeForce Go 6800                         |
| <i>n</i> View <sup>™</sup>                                       |                                                                                   | NVIDIA.                                            |
| Mit nView können Sie zwe<br>digitales Anzeigegerät ode           | ei separate Ausgabeg<br>er TV) an einer einzige                                   | eräte (analoges oder<br>n Grafikkarte anschließen. |
| nView:                                                           | Klonen                                                                            | ~                                                  |
| Primäre Anzeige:                                                 | Einzelne Anzeige                                                                  |                                                    |
| Sekundäre Anzeige:                                               | <u>Klonen</u><br>Horizontaler Bereich<br>Vertikaler Bereich<br>Dualanzeige (DuaWi | ewi                                                |
|                                                                  |                                                                                   |                                                    |
| Dieses Gerät als primäres Anzeigegerät verwenden                 |                                                                                   |                                                    |
| ☐ <u>A</u> uto-Pan. auf sek. Gerät deakt. (Anschlusssperre anz.) |                                                                                   |                                                    |
| Anzeigegeräte er                                                 | kennen                                                                            | <u>G</u> eräteeinstellungen>>                      |
|                                                                  | ОК                                                                                | Abbrechen Ü <u>b</u> ernehmen                      |

Im folgendem werden Ihnen die beiden Anzeigesysteme (Laptop Display und TV) angezeigt:

| Eigenschaften von (Mehrere Monitore) und NVIDIA ?X                                                                                            |                               |                               |
|----------------------------------------------------------------------------------------------------|-------------------------------|-------------------------------|
| Allgemein<br>Problembehandlung                                                                                                    | Grafikkarte<br>Farbverwaltung | Monitor<br>SeForce Go 6800    |
| <sup>1</sup> 2View <sup>™</sup>                                                                                                    |                               | WVIDIA.                       |
| Mit nView können Sie zwei separate Ausgabegeräte (analoges oder<br>digitales Anzeigegerät oder TV) an einer einzigen Grafikkarte anschließen. |                               |                               |
| nView:                                                                                                    | Klonen                        | ~                             |
| Primäre Anzeige:                                                                                                    | 🔍 Laptop-Display              |                               |
| Sekundäre Anzeige:                                                                                                    | 💭 TV                          | Ť                             |
| 1a 1b                                                                                                    |                               |                               |
| ☑ Dieses Gerät als primäres Anzeigegerät verwenden                                                                                            |                               |                               |
| Auto-Pan, auf sek. Gerät deakt. (Anschlusssperre anz.)                                                                                        |                               |                               |
| Anzeigegeräte e                                                                                                    | rkennen                       | <u>G</u> eräteeinstellungen>> |
|                                                                                                    | ОК                            | Abbrechen Ü <u>b</u> ernehmen |

| Eigenschaften von (Mehrere Monitore)                      | und NVIDIA ? 🔀                                                                 |
|-----------------------------------------------------------|--------------------------------------------------------------------------------|
| Allgemein Grafikkarte<br>Problembehandlung Farbverwaltung | Monitor<br>SeForce Go 6800                                                     |
| 12 View <sup>™</sup>                                      | NTSC-M<br>NTSC-J<br>PAL-M                                                      |
| digitales Anzeigegerät oder TV) an einer einziger         | ✓ PAL-B                                                                        |
| nView: Klonen                                             | PAL-G<br>PAL-D                                                                 |
| Primäre Anzeige:                                          | PAL-I                                                                          |
| Sekundäre Anzeige: 🔍 Laptop-Display                       | PAL-H                                                                          |
|                                                           | (Nur PAL)                                                                      |
|                                                           | PAL-K1<br>PAL-N<br>PAL-N (Kombination)<br>480p EDTV<br>720p HDTV<br>1080i HDTV |
| Dieses Gerät als primäres Anzeigegerät verw               | 480i SDTV                                                                      |
| ☐ <u>A</u> uto-Pan, auf sek, Gerät deakt, (Anschlusss     | 576i SDTV<br>576p EDTV                                                         |
| Anzeigegeräte erkennen                                    | Erweitert TV-Format wählen 🕨                                                   |
| OK AI                                                     | TV-Assistent<br>bbrechen Übernehmen ✓ Primäres Anzeigegerät                    |
|                                                           | Farbkorrektur<br>Geräteanpassungen                                             |
|                                                           | NVRotate<br>Auflösung ändern                                                   |

Klicken Sie jetzt bitte auf Geräteeinstellungen -> TV Format wählen -> PAL-B

Jetzt klicken Sie auf **OK** oder **Übernehmen**. Ab jetzt haben Sie ein Bild auf dem internen Notebook Display und auf Ihrem Fernseher. Bestätigen Sie die folgende Anfrage mit **Ja**.

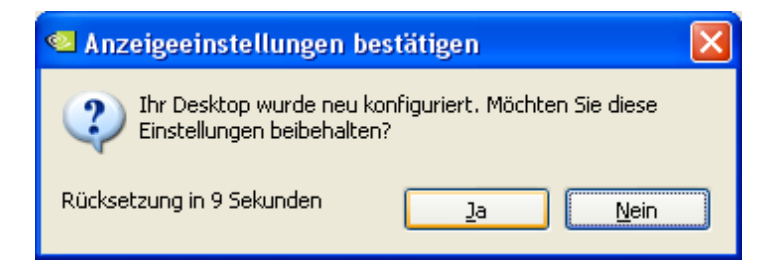

Zu Punkt 2: Einzelne Anzeige Unter dem Eintrag *nView* klicken Sie auf *Einzelne Anzeige* 

| 🥯 Eigenschaften von (Mehrere Monitore) und NVIDIA ? 🗙                                                                                         |  |  |
|----------------------------------------------------------------------------------------------------|--|--|
| Allgemein Grafikkarte Monitor<br>Problembehandlung Farbverwaltung SeForce Go 6800                                                             |  |  |
| <sup>1</sup> /2 View <sup>™</sup> □                                                                                                    |  |  |
| Mit nView können Sie zwei separate Ausgabegeräte (analoges oder<br>digitales Anzeigegerät oder TV) an einer einzigen Grafikkarte anschließen. |  |  |
| nView: Einzelne Anzeige                                                                                                    |  |  |
| Aktuelle Anzeige: Einzelne Anzeige<br>Klonen                                                                                                  |  |  |
| Horizontaler Bereich<br>Vertikaler Bereich                                                                                                    |  |  |
| Dualanzeige (DualView)                                                                                                    |  |  |
|                                                                                                    |  |  |
|                                                                                                    |  |  |
| ✓ <u>D</u> ieses Gerät als primäres Anzeigegerät verwenden                                                                                    |  |  |
| Auto-Pan, auf sek, Gerät deakt, (Anschlusssperre anz.)                                                                                        |  |  |
|                                                                                                    |  |  |
| ſ                                                                                                    |  |  |
| Anzeigegeräte erkennen <u>G</u> eräteeinstellungen>>                                                                                          |  |  |
| OK Abbrechen Übernehmen                                                                                                    |  |  |

Im folgendem werden Ihnen die beiden Anzeigesysteme (Laptop Display und TV) angezeigt, wobei Sie dort dann TV auswählen müssen. Hierbei erhalten Sie dann nur ein Bild auf dem Fernseher.

| 🛚 Eigenschaften von (Mehrere Monitore) und NVIDIA ? 🗙                                                                                         |                                  |                               |  |
|----------------------------------------------------------------------------------------------------|----------------------------------|-------------------------------|--|
| Allgemein                                                                                                    | Grafikkarte                      | Monitor                       |  |
| Problembehandlung                                                                                                    | Farbverwaltung 🖉 GeForce Go 6800 |                               |  |
| <i>n</i> View <sup>™</sup>                                                                                                    |                                  | NVIDIA.                       |  |
| Mit nView können Sie zwei separate Ausgabegeräte (analoges oder<br>digitales Anzeigegerät oder TV) an einer einzigen Grafikkarte anschließen. |                                  |                               |  |
| nView:                                                                                                    | Einzelne Anzeige 🔽               |                               |  |
| Aktuelle Anzeige:                                                                                                    | 🐛 Laptop-Display 🔽 🗸             |                               |  |
| TV 💭                                                                                                    |                                  |                               |  |
| 🔍 Laptop-Display                                                                                                    |                                  |                               |  |
|                                                                                                    |                                  |                               |  |
|                                                                                                    |                                  |                               |  |
| ☑ Dieses Gerät als primäres Anzeigegerät verwenden                                                                                            |                                  |                               |  |
| Auto-Pan. auf sek. Gerät deakt. (Anschlusssperre anz.)                                                                                        |                                  |                               |  |
| -                                                                                                    |                                  |                               |  |
| An <u>z</u> eigegeräte erk                                                                                                    | ennen 🤤                          | <u>G</u> eräteeinstellungen>> |  |
|                                                                                                    | ОК                               | bbrechen Ü <u>b</u> ernehmen  |  |

| Eigenschaften von (Mehrere Monitore)                                                        | und NVIDIA ? 🔀                                                                 |                                    |
|---------------------------------------------------------------------------------------------|--------------------------------------------------------------------------------|------------------------------------|
| Allgemein Grafikkarte<br>Problembehandlung Farbverwaltung                                   | Monitor<br>SeForce Go 6800                                                     |                                    |
| 12 View <sup>™</sup> □ □ □ □ □ □ □ □ □ □ □ □ □ □ □ □ □ □ □                                  | NTSC-M<br>NTSC-J<br>PAL-M                                                      |                                    |
| digitales Anzeigegerät oder TV) an einer einziger                                           | ✓ PAL-B<br>PAL-G                                                               |                                    |
| nView: Klonen<br>Primäre Anzeige:                                                           | PAL-D<br>PAL-I                                                                 |                                    |
| Sekundäre Anzeige: 🚺 Laptop-Display                                                         | PAL-H<br>(Nur PAL)                                                             |                                    |
|                                                                                             | PAL-K1<br>PAL-N<br>PAL-N (Kombination)<br>480p EDTV<br>720p HDTV<br>1080i HDTV |                                    |
| Dieses Gerät als primäres Anzeigegerät verw     Auto-Pan. auf sek. Gerät deakt. (Anschlusss | 480i SDTV<br>576i SDTV                                                         |                                    |
| Anzeigegeräte erkennen                                                                      | Erweitert                                                                      | TV-Format wählen                   |
|                                                                                             | brechen Ü <u>b</u> ernehmen                                                    | Primäres Anzeigegerät              |
|                                                                                             |                                                                                | Farbkorrektur<br>Geräteanpassungen |
|                                                                                             |                                                                                | NVRotate<br>Auflösung ändern       |

Klicken Sie jetzt bitte auf Geräteeinstellungen -> TV Format wählen -> PAL-B

Jetzt klicken Sie auf **OK** oder **Übernehmen**. Ab jetzt haben Sie ein Bild auf dem internen Notebook Display und auf Ihrem Fernseher. Bestätigen Sie die folgende Anfrage mit **Ja**.

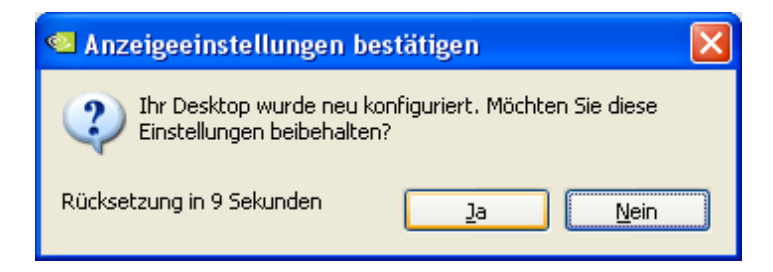

Ihr Fujitsu Siemens Support